Honeywell Life Safety Iberia C/Pau Vila 15-19 08911 BADALONA (BARCELONA) Tel.: 93 497 39 60 Fax: 93 465 86 35 www.honeywelllifesafety.es

# PROCEDIMIENTO PARA AÑADIR NUEVAS LICENCIAS EN TG-HONEYWELL EXISTENTE

Lo primero que hay que saber es la versión del TG que está funcionando actualmente:

### Versión 5.X

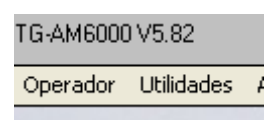

### Versión 7.3 o inferior

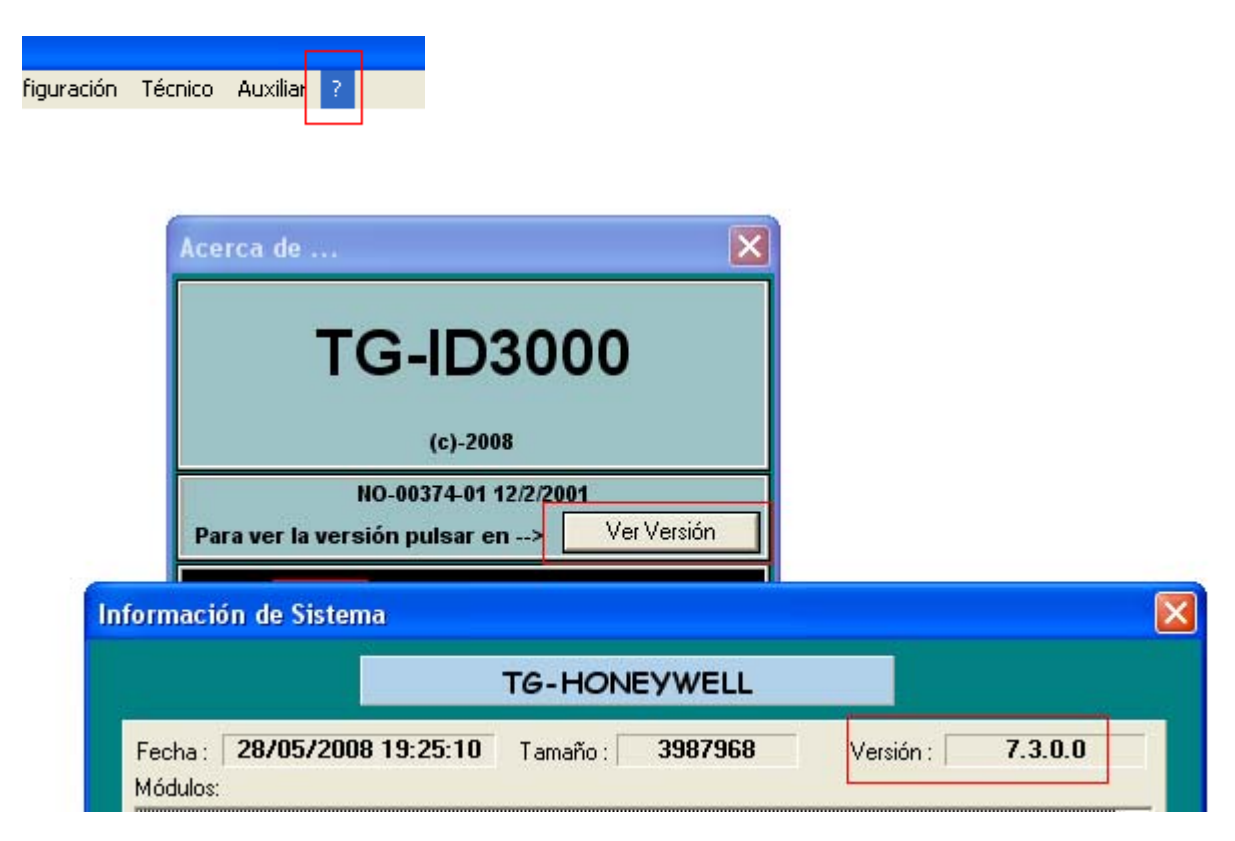

Toda la información contenida en este documento puede ser modificada sin previo aviso.

### Versión 7.4 o superior

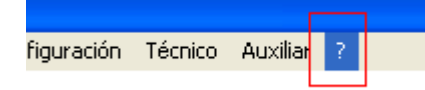

| Acerca de 🔀                                                       | Alection                |
|-------------------------------------------------------------------|-------------------------|
| TG-ID3000                                                         |                         |
| (c)-2009                                                          |                         |
| DS-00000-00 0/0/0                                                 |                         |
| Para ver la versión pulsar en> Ver Versión                        |                         |
| Para vor la lisonaia pulpar on Net Licencias                      | 2000 2000 2000          |
| Información de Sistema                                            |                         |
| TG-HONEYW                                                         | VELL                    |
| Fecha : <b>14/04/2009 18:57:02</b> Tamaño : <b>40</b><br>Módulos: | 67840 Versión : 7.4.0.1 |

# SI USTED TIENE LA VERSIÓN 5.X:

1- Cierre el programa TG.

2- Desde el CD en que está el fichero de licencias de ampliación, ejecute el fichero "ac####.exe". Si ve que hay una pantalla con números corriendo y el siguiente mensaje,

| - | 🏽 Actualizar Mochila           |
|---|--------------------------------|
|   | 12 1981 17 3 2008 0 0 0        |
| ¢ | \$0\$0\$0\$0\$0\$0\$0\$0\$0\$0 |
|   | 60                             |
| ( |                                |

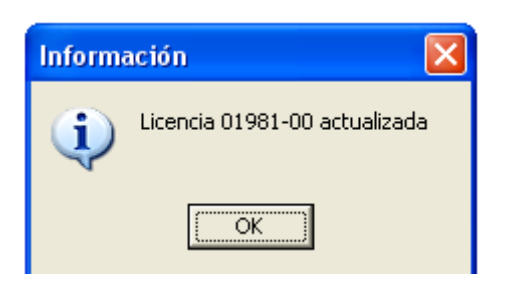

significa que se ha actualizado la mochila de forma correcta.

3-1 Si se ha indicado que se ha finalizado correctamente, ejecute el programa TG y en el arranque le indicará que se generaran nuevas unidades, acepte y ya tiene la ampliación en el TG.

3-2 Si le da error a la hora de actualizar, póngase en contacto con el servicio técnico de SU ZONA y explique lo que ha sucedido.

### SI USTED TIENE LA VERSION 7.3 o inferior.

1- Cierre el programa TG

2- Realice una copia de seguridad de toda la carpeta donde tenga instalado el programa TG.

3- Fíjese en la ruta donde está instalado el TG, ya que luego le hará falta saberlo.

### 4- MUY IMPORTANTE: Retire la mochila de protección del PC

5- Desinstale programa TG

#### Anexo TG-HONEYWELL. Procedimiento para nuevas licencias

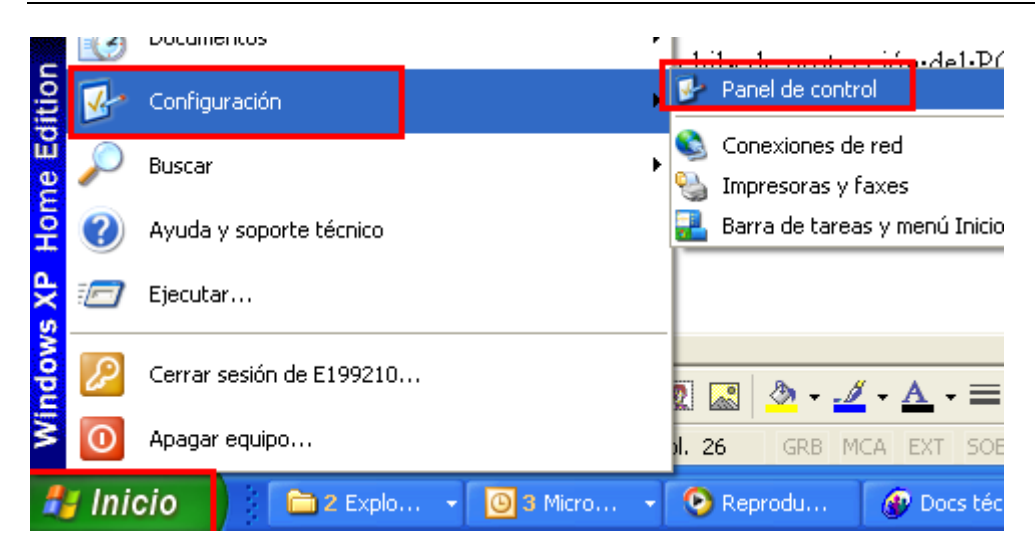

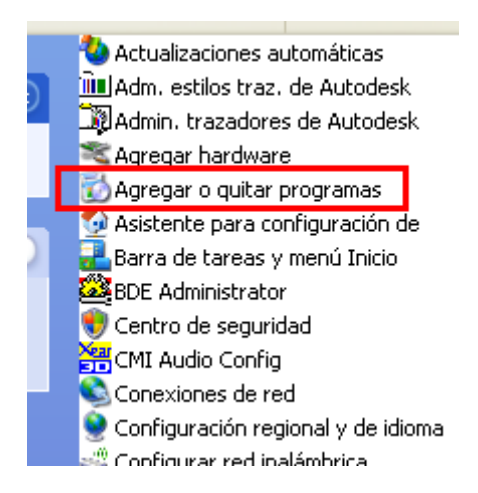

Busque el programa TG (el logotipo puede ser diferente dependiendo de la versión instalada).

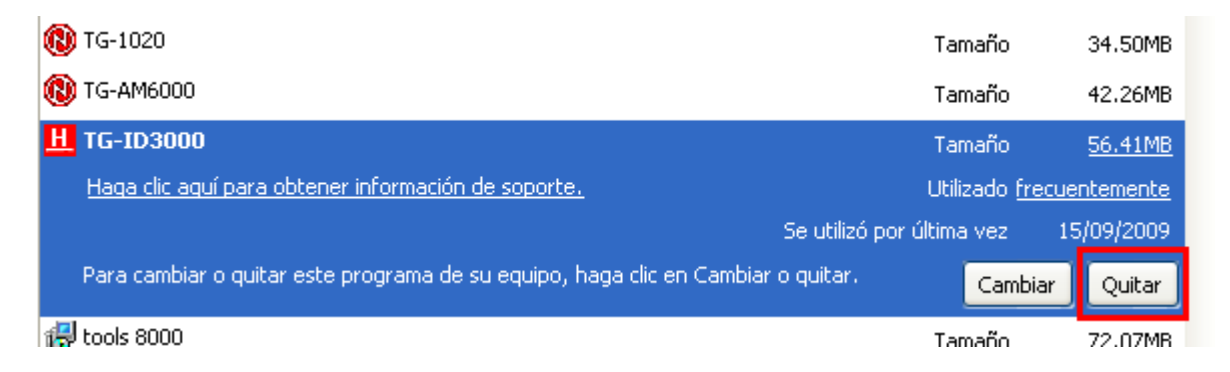

Pulse QUITAR.

6- Una vez desinstalado el programa, elimine los ficheros que queden en la carpeta donde estaba el TG.

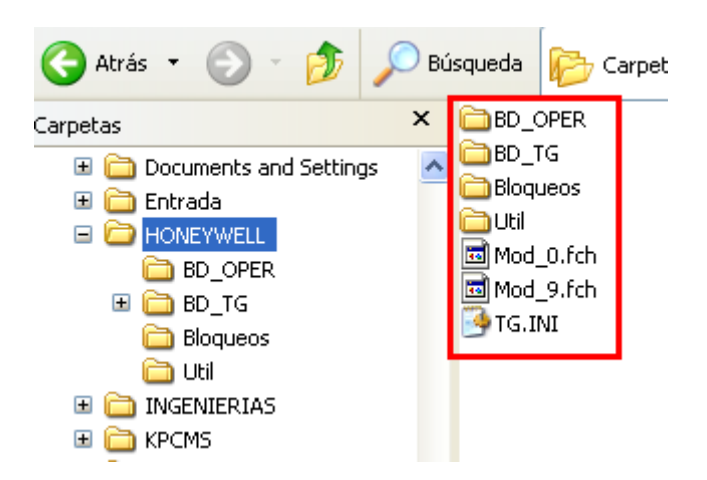

7- Instale el TG-HONEYWELL versión 7.4 o superior.

**ATENCIÓN**: durante el proceso de instalación se instalará un nuevo driver para la mochila (**ES TOTALMENTE NECESARIO QUE EXTRAIGA LA MOCHILA COLOCADA EN EL PC ANTES DE INICIAR LA INSTALACIÓN**). Al finalizar la instalación se le pedirá que reinicie el PC.

8- Una vez reiniciado el ordenador, instale el TG-HONEYWELL versión 7.4 o superior (ATENCIÓN: INSTALE EL TG EN EL MISMA RUTA QUE ESTABA ANTERIORMENTE).

9- Coloque la mochila en el puerto USB del PC

10- Desde el CD en que está el fichero "ac####.exe", ejecute el fichero y tendrá que ver cómo se actualiza la mochila con las nuevas licencias.

| 4 | 🏽 Actualizar Mochila           |
|---|--------------------------------|
|   | 12 1981 17 3 2008 0 0 0        |
| e | \$0\$0\$0\$0\$0\$0\$0\$0\$0\$0 |
|   | 60                             |
| ĺ |                                |

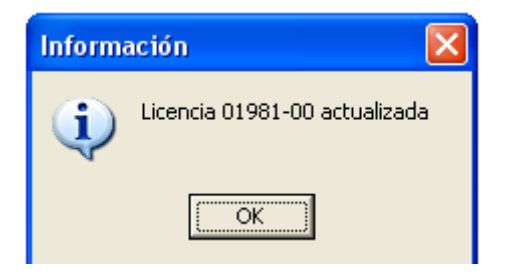

11- Elimine la carpeta "BD\_TG" de donde está instalado el TG.

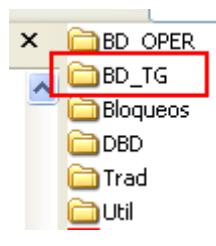

12- De la copia de seguridad realizada inicialmente, copie la carpeta BD\_TG a la carpeta donde está instalado el TG.

13-En la carpeta donde está instalado el TG, ejecute el fichero "actualiz.exe" para actualizar la base de datos.

|                                                                                                    | 📙 Actuali                    | zación Base de       | e Datos                                                                                    |                              |  |
|----------------------------------------------------------------------------------------------------|------------------------------|----------------------|--------------------------------------------------------------------------------------------|------------------------------|--|
|                                                                                                    | [                            | Iniciar <u>T</u> ota |                                                                                            | Iniciar <u>E</u> stación     |  |
| BD_OPER BD_TG Bloqueos DBD Trad Itil Actualiz.exe SestionTG.dll GestionTG.dll                            | Alias<br>Tabla<br>Actualizad | Actualizando         | Iniciar Actualización de Fic<br>s<br>e el directorio de histórico qu<br>Actualiza Históric | heros<br>ue desea actualizar |  |
| Actualización Base de Datos Iniciar <u>I</u> otal Actualizando Alias BD_TGOPER Tabla PERMISO_DB Actualiz | Inic                         | iar <u>E</u> stación |                                                                                            |                              |  |
| Actualización de históricos<br>Seleccione el c                                                           | esea a                       | actualizar           |                                                                                            |                              |  |
| Incidencias:                                                                                             |                              |                      | 2                                                                                          |                              |  |

14- Una vez actualizada la base de datos, procederemos a actualizar el histórico.

| D         |                                         |                          |  |
|-----------|-----------------------------------------|--------------------------|--|
| R. Actua  | lización Base de Datos                  |                          |  |
|           | Iniciar <u>I</u> otal                   | Iniciar <u>E</u> stación |  |
|           | Actualizando                            |                          |  |
| Alias     | BD_TGOPER                               |                          |  |
| Tabla     | PERMISO.DB                              |                          |  |
| Actualiza | ación de históricos                     |                          |  |
|           | Seleccione el directorio de histórico q | ue desea actualizar      |  |
|           | 😂 Actualiza Histório                    | 0                        |  |
| Incidenc  | ias:                                    |                          |  |

|     | Iniciar <u>T</u> otal                                      | Iniciar <u>E</u> stación                                             |
|-----|------------------------------------------------------------|----------------------------------------------------------------------|
|     | Seleccion de Directorio                                    | $\mathbf{X}$                                                         |
|     | <u>N</u> ombre de Directorio:<br>C:\HONEYWELL\BD_TG\HIS\H_ | 2009                                                                 |
|     | Directorios:                                               | Archivos: (*,*)                                                      |
| Ac  | C:\<br>HONEYWELL<br>BD_TG<br>HIS<br>H_2009                 | HE 0909.db<br>HB 0909.MB<br>HE 0909.PX<br>HE 0909.XG0<br>HE 0909.YG0 |
|     |                                                            | Discos                                                               |
| Inc |                                                            |                                                                      |
|     |                                                            | <u>A</u> ceptar <u>C</u> ancelar                                     |

15- Una vez actualizados los históricos, arrancaremos el TG-HONEYWELL y veremos que están instaladas las nuevas licencias de centrales.

## SI USTED TIENE LA VERSION 7.4 o superior:

1- Desde el CD en que está el fichero "ac####.exe", ejecute el fichero y tendrá que ver cómo se actualiza la mochila con las nuevas licencias.

| - | 🎕 Actualizar Mochila 📃 🗖 🗙     |
|---|--------------------------------|
|   | 12 1981 17 3 2008 0 0 0        |
| ¢ | \$0\$0\$0\$0\$0\$0\$0\$0\$0\$0 |
|   | 60                             |
| ¢ |                                |
|   |                                |
|   | Información 🔀                  |
|   | Licencia 01981-00 actualizada  |
|   | (COK                           |

2- Una vez instaladas en la mochila las nuevas licencias, arrancaremos el TG-HONEYWELL y veremos que están instaladas las nuevas licencias de centrales.

L